## User Guide for Telemedicine—Virtual Webex Video Visits Using Computer or Laptop

You will need to go to your device's internet web page and go to webex.com

Once you are on the Webex website, you will choose the "Join" option at the top right corner of your screen.

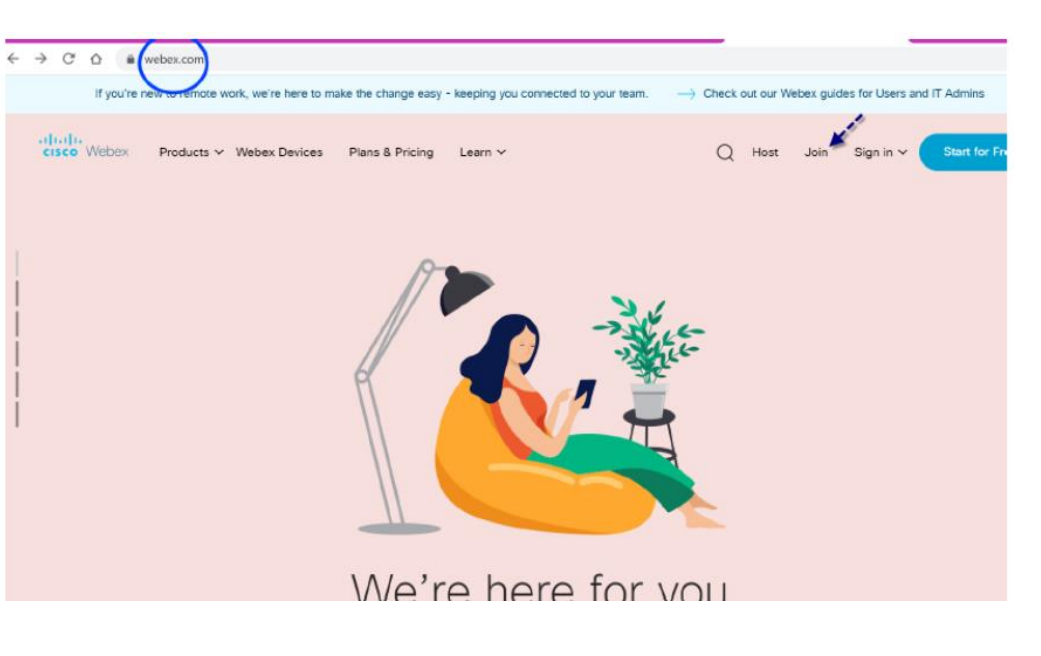

You will then be prompted to

## Join a Meeting o

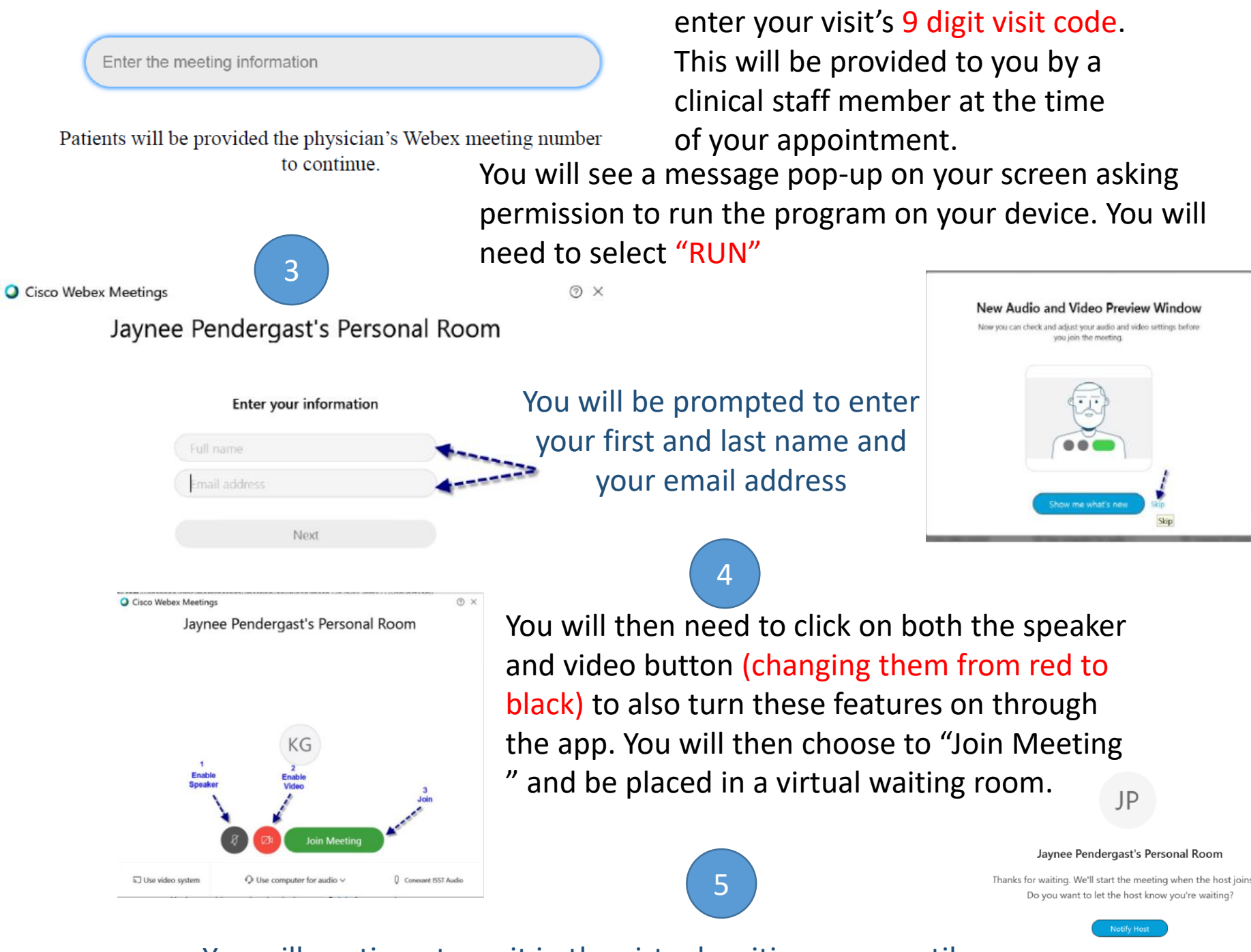

You will continue to wait in the virtual waiting room until your provider admits you into the office visit to begin.